## SIEMENS

## **Mode d'emploi**

### RDE100..

RDE100.. - le thermostat d'ambiance qui vous permet de régler la température que vous voulez à tout moment. Il existe différents types de réglages, que vous pouvez utiliser selon vos besoins.

| 1. Affichage  |                                                                                                    |              |                                                           |
|---------------|----------------------------------------------------------------------------------------------------|--------------|-----------------------------------------------------------|
|               | Indique que les piles<br>doivent être remplacées<br>(seulement avec les<br>appareils fonctionnant<br>sur pile) | 08:00        | Affichage de l'heure                                      |
|               | Protection antigel active<br>(chauffage)                                                                       | am<br>pm     | Matin : format 12 heures<br>Après-midi : format 12 heures |
|               | Mode Automatique                                                                                               | ALL          | Confirmation                                              |
| AUTO          | Afficher et paramétrer le<br>programme horaire du<br>mode Automatique                                          | ۴F           | Température ambiante en degrés<br>Fahrenheit              |
| 桊             | Mode Confort                                                                                                   | °C           | Température ambiante en degrés<br>Celsius                 |
| C             | Mode Économie                                                                                                  | T            | Verrouillage des touches activé                           |
| mode          | Retour au régime<br>normal                                                                                     | 245          | Affichage de la température ambiante, consigne, etc.      |
| Ð             | Entrée externe activée                                                                                         | <u> </u>     | En demande de chauffage                                   |
|               | Réglage d'une consigne<br>permanente                                                                           | 1234567      | Jours de la semaine: 1 = lundi<br>7 = dimanche            |
| $\bigcirc$    | Réglage date et heure                                                                                          | 0 6 12 10 24 | Barre de temps                                            |
| Ē             | Mode vacances                                                                                                  |              | Température ambiante actuelle                             |
| 2. Touche «   | mode »                                                                                                    |              |                                                           |
| 3. Touche «   | set » (régler)                                                                                                 |              |                                                           |
| 4. Touche «   | ok »                                                                                                    |              |                                                           |
| 5. Touche «   | - »                                                                                                    |              |                                                           |
| 6. Touche «   | + »                                                                                                    |              |                                                           |
| 7. Porte-pile | S                                                                                                    |              |                                                           |

#### Régler la date et l'heure :

| Procédez comme suit :                                                                                      |  |  |
|----------------------------------------------------------------------------------------------------|--|--|
| Appuyez sur <b>set</b> et sélectionnez ①                                                                   |  |  |
| Appuyer sur <b>ok</b> , pour faire clignoter l'heure                                                       |  |  |
| Appuyez sur + ou - pour régler l'heure                                                                     |  |  |
| Appuyez sur <b>ok</b> pour confirmer                                                                       |  |  |
| <ul> <li>Le jour de la semaine clignote, appuyez sur + ou - pour sélectionner le jour souhaité.</li> </ul> |  |  |
| Appuyez sur <b>ok</b> pour enregistrer la valeur                                                           |  |  |
| Appuyez sur mode ou attendez quelques instants pour quitter automatiquement le menu                        |  |  |
|                                                                                                    |  |  |

#### Verrouiller les touches :

| mode | Maintenez la touche <b>mode</b> enfoncée pendant au moins 7 secondes pour activer le verrouillage des touches. Répétez l'opération                                                      |
|------|----------------------------------------------------------------------------------------------------|
|      | L'appareil fonctionne normalement lorsque les touches sont verrouillées ; il est cependant impossible d'y apporter des modifications tant que les touches n'ont pas été déverrouillées. |

# Si la température de la pièce est trop basse ou trop élevée :

| +<br>-<br>ok<br>set | En appuyant sur ces touches, vous pouvez<br>temporairement augmenter ou diminuer la consigne<br>de température par pas de 0,5°C/1°F. Procédez<br>comme suit :                                                                                                    |
|---------------------|----------------------------------------------------------------------------------------------------|
| mode                | <ul> <li>Appuyez sur + ou – pour changer<br/>temporairement la valeur de la consigne.<br/>Ce réglage est annulé dès que vous changez de<br/>mode de fonctionnement.</li> <li>La nouvelle valeur est sauvegardée<br/>automatiquement après quelques instants, ou</li> </ul> |
|                     | <ul> <li>appuyez sur ok, set ou mode pour sauvegarder<br/>immédiatement.</li> <li>Utilisez les paramètres P06 et P08 pour<br/>verrouiller la modification temporaire des<br/>consignes.</li> </ul>                                                                         |

#### Modifier le mode de fonctionnement :

| mode | Le thermostat possède un mode Confort, un mode<br>Économie, un mode Automatique. Vous pouvez<br>passer d'un mode de fonctionnement à l'autre en<br>appuyant sur la touche <b>mode</b> .                                      |
|------|----------------------------------------------------------------------------------------------------|
|      | <b>Mode Confort</b> : sélectionnez ce mode si vous<br>souhaitez maintenir en permanence la température<br>de confort sans utiliser de programme horaire. Il est<br>utilisé par exemple pendant les heures de présence.       |
|      | C Mode Économie : sélectionnez ce mode si vous<br>souhaitez maintenir en permanence la température<br>économique sans utiliser de programme horaire. Il est<br>utilisé lorsque vous vous absentez ou la nuit par<br>exemple. |
|      | Auro <b>Mode Automatique</b> : il permet d'alterner<br>automatiquement entre les 2 modes de<br>fonctionnement Confort et Économie selon les<br>réglages du programme horaire.                                                |
| !    | Remarque:<br>La protection antigel est activée en permanence.<br>Dès que la température ambiante descend en<br>dessous de 5°C, le chauffage est automatiquement<br>activé <u>∭</u> .                                         |

# Modifier les consignes permanentes des différents modes :

| set<br>ok<br>+<br>-<br>mode | <ul> <li>Appuyez sur set et sélectionnez</li> <li>Appuyez sur ok pour confirmer</li> <li>Appuyez sur mode pour choisir le mode Confort<br/>ou le mode Économie</li> <li>Appuyez sur + ou - pour régler la consigne.</li> <li>Appuyez sur ok pour confirmer</li> <li>Appuyez sur mode ou attendez quelques instants<br/>pour quitter automatiquement le menu</li> </ul> |
|-----------------------------|----------------------------------------------------------------------------------------------------|
| !                           | <b>Remarque :</b> Ces consignes permanentes sont celles utilisées par le mode Automatique.                                                                                                    |

#### Astuce pour économiser de l'énergie sans compromettre le confort

- Sélectionnez le mode Automatique pendant la saison de chauffage et réglez le programme horaire selon vos habitudes.
- Sélectionnez le mode Économie ou le mode Vacances
  pendant les périodes d'inoccupation prolongée et durant l'été.

#### Régler le mode Vacances :

| -              |                                                                                                    |
|----------------|----------------------------------------------------------------------------------------------------|
| set<br>ok<br>+ | Le mode Vacances vous permet de régler le<br>thermostat sur une consigne de température pendant<br>la période où vous serez absent.                                                                                                    |
| –<br>mode      | <ul> <li>Appuyez sur set et sélectionnez </li> <li>Appuyez sur ok pour confirmer</li> <li>Appuyez sur + ou - pour régler la consigne</li> <li>Appuyez sur ok pour confirmer</li> <li>Appuyez ensuite sur + ou - pour sélectionner le nombre de jours d'absence.<br/>(Remarque: si nombre de jours = 0 alors le mode Vacances est désactivé)</li> <li>Appuyez sur ok pour enregistrer la valeur</li> <li>Lorsque le mode Vacances est activé, le nombre de jours restants est affiché à l'écran.</li> </ul> |
| ļ              | <b>Remarque</b> : Si vous appuyez sur la touche <b>mode</b><br>alors que le mode Vacances est actif, le mode est<br>désactivé et le symbole disparaît.<br>Si les consignes des modes Confort et Économie sont<br>verrouillées toutes les deux, c'est la plus basse des<br>deux qui définit la consigne maximum du mode<br>Vacances. Le réglage minimum de cette consigne est<br>de 5°C et ne peut excéder la valeur de la consigne la<br>plus basse verrouillée.                                           |
|                | Vacances. Le réglage minimum de cette consigne est de 5 $^{\circ}$ et ne peut excéder la valeur de la consigne la plus basse verrouillée.                                                                                                    |

#### Personnaliser le programme horaire :

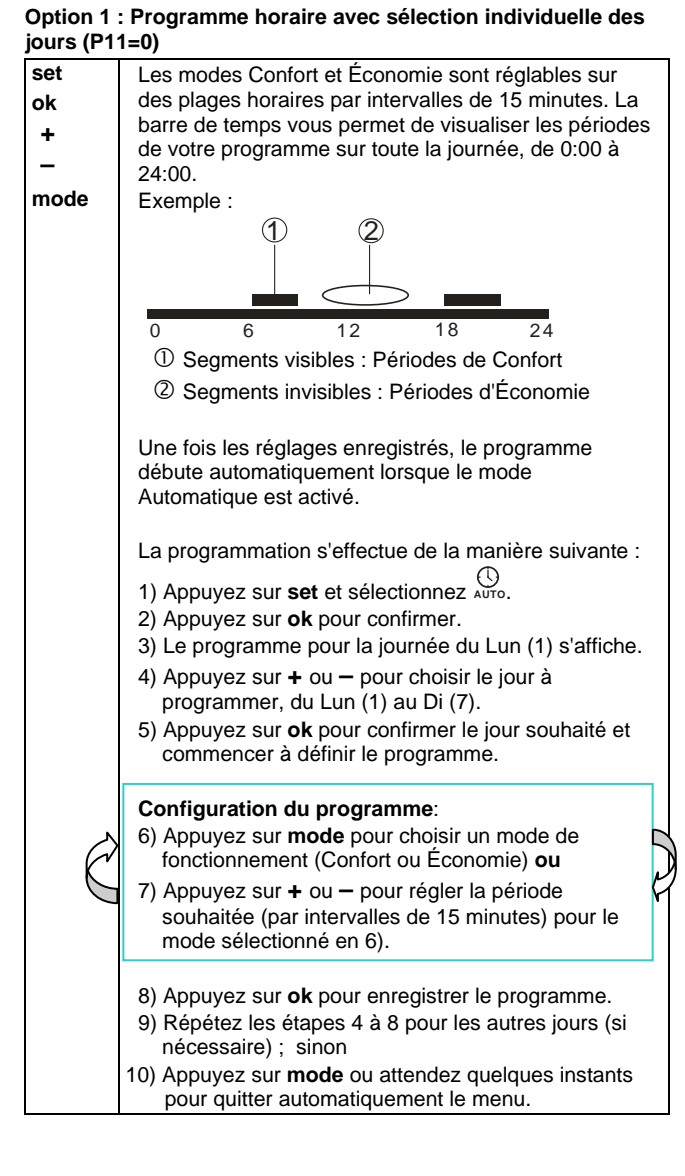

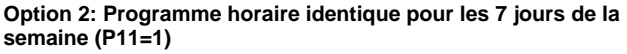

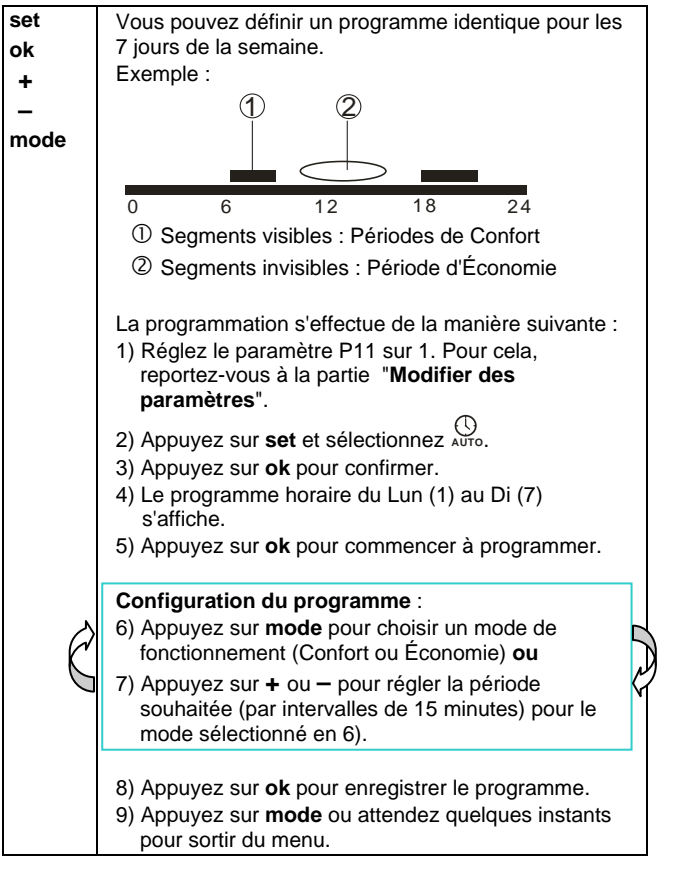

## Option 3: Programme horaire avec sélection "semaine" (5 jours) et "week-end" (2 jours) (P11=2)

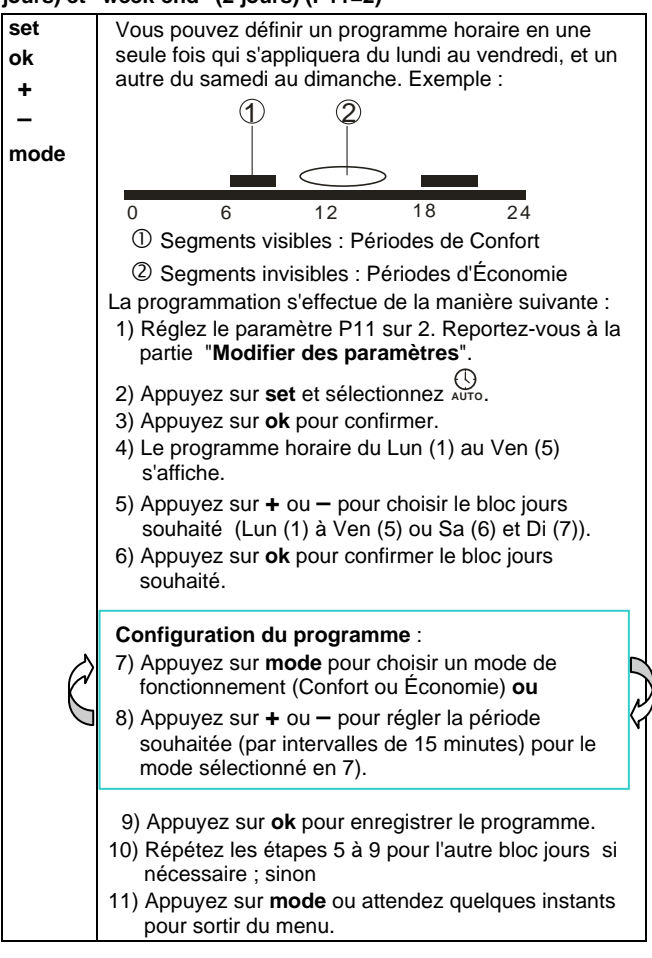

#### Réglages usine du programme hebdomadaire

| Valeur        | Jour/s            | Mode Confort                 | Mode Économie                |
|---------------|-------------------|------------------------------|------------------------------|
| par<br>défaut | Lun (1) – Ven (5) | 6:00 – 8:00<br>17:00 – 22:00 | 22:00 - 6:00<br>8:00 - 17:00 |
|               | Sa (6) – Di (7)   | 7:00 – 22:00                 | 22:00 - 7:00                 |

## Apparition du symbole (seulement sur les modèles fonctionnant sur piles)

Le symbole I s'affiche lorsque les piles sont faibles. Remplacez-les par 2 nouvelles piles alcalines de type AAA. Procédez comme suit :

- Retirez le porte-piles, puis les piles,
- Insérez les nouvelles piles et remettez le porte-piles en place dans un délai de 1,5 minutes.
- Assurez-vous que les piles usagées sont éliminées correctement, conformément aux prescriptions environnementales.

### Modifier des paramètres :

| +<br>- | <ul> <li>Appuyez sur + et – simultanément pendant 5<br/>secondes. Le paramètre "P 1" s'affiche au bas<br/>de l'écran</li> </ul> |
|--------|----------------------------------------------------------------------------------------------------|
| mode   | Relâchez les touches.                                                                                                    |
|        | <ul> <li>Appuyez sur + et – pour afficher le paramètre<br/>souhaité.</li> </ul>                                                 |
|        | <ul> <li>Appuyez sur ok pour le sélectionner puis</li> </ul>                                                                    |
|        | <ul> <li>Appuyez sur + et – pour régler sa valeur</li> </ul>                                                                    |
|        | <ul> <li>Appuyez sur ok pour confirmer la nouvelle<br/>valeur</li> </ul>                                                        |
|        | Appuyez sur <b>mode</b> à tout moment pour quitter le<br>réglage des paramètres. Vous pouvez aussi                              |

| attendre quelques instants pour être           |
|------------------------------------------------|
| automatiquement redirigé vers l'écran habituel |

#### Liste des paramètres

| N° de<br>paramètre | Description                                                                                                    | Plage de réglage (par défaut)                                                                                                    |
|--------------------|----------------------------------------------------------------------------------------------------|----------------------------------------------------------------------------------------------------|
| P 1                | Format heure                                                                                                    | 1 = 24 heures (par défaut)<br>2 = 12:00  AM/PM                                                                                                    |
| P 2                | Affichage de la<br>température en ℃<br>ou en ۴                                                                                   | $1 = \mathfrak{C} \text{ (par défaut)}$ $2 = \mathfrak{F}$                                                                                                    |
| Р3                 | Affichage standard<br>de la température                                                                                          | 1 = Température ambiante<br>(par défaut)<br>2 = Consigne                                                                                                    |
| Ρ4                 | Calibrage de la<br>sonde température                                                                                             | -33 °C<br>Par pas de 0,5 °C<br>(-66 °F, par pas de 1 °F)<br>par défaut : 0 °C                                                                                                    |
| P 6                | Verrouillage de la<br>consigne Confort                                                                                           | 0 = Désactivé (par défaut)<br>1 = Marche → verrouillé sur la<br>consigne de température<br>paramétrée                                                                                                  |
| Ρ8                 | Verrouillage de la<br>consigne Economie                                                                                          | 0 = Désactivé (par défaut)<br>1 = Marche → verrouillé sur la<br>consigne de température<br>paramétrée                                                                                                  |
| P 9                | Avertisseur sonore                                                                                                    | 0 = Désactivé<br>1 = Activé (par défaut)                                                                                                    |
| P10                | Affichage du symbole<br>de la protection<br>antigel                                                                              | 0 = Désactivé (par défaut)<br>1 = Activé                                                                                                    |
| P11                | Type de programme<br>horaire pour mode<br>Automatique                                                                            | 0 = Programme établi<br>individuellement pour chaque jour<br>(par défaut)<br>1 = Programme identique pour<br>les 7 jours de la semaine<br>2 = Programme "semaine"<br>(5 jours) et "week-end" (2 jours) |
| P12                | Relance périodique<br>de la pompe                                                                                                | 0 = OFF (par défaut)<br>1 = Marche                                                                                                    |
| P14                | Entrée externe X1<br>(seulement pour<br>RDE100.1)                                                                                | 0 = pas d'entrée<br>1 = sonde externe<br>2 = entrée logique                                                                                                    |
| P15                | Limitation de la<br>température<br>(seulement pour<br>RDE 100.1)                                                                 | 0 = Désactivé (par défaut)<br>1 = Marche                                                                                                    |
| P16                | Température<br>maximale pour<br>chauffage au sol<br>(seulement pour<br>RDE 100.1)                                                | 3560 ℃, par pas de 1 ℃ ou<br>95140 뚜, par pas 1 ℉<br>par défaut: 55 ℃                                                                                                    |
| P17                | Fonctionnalités<br>contact fenêtre<br>(seulement pour<br>RDE 100.1)                                                              | 0 = Contact normalement ouvert<br>(par défaut)<br>1 = Contact normalement fermé                                                                                                    |
| P21                | Fréquence de<br>lecture des touches<br>(seulement pour<br>RDE100.1)<br>Remarque: une<br>fréquence de lecture<br>élevée réduit la | 0,2 = 0,25 s<br>0,5 = 0,5 s<br>1.0 = 1.0 s (par défaut)<br>1,5 = 1,5 s                                                                                                    |
| P22                | durée de vie de la pile                                                                                                    | 0 - Dásactivá (par dáfaut)                                                                                                    |
| F22                | réglages usine                                                                                                    | 1 = Restaurer                                                                                                    |
| P23                | version du logiciel                                                                                                    | INOTI MODIFIADIE                                                                                                    |